## **Certifying a Participant – Frontline**

Effective August 2023

## Eligibility Determination (Proofs required: Income, ID, and Residency):

Proofs must be reviewed at time of service

Refer to PM CS 5.2 for physical presence exceptions

Review PPS Secure and Confidential Communications with WIC Participants if proofs are obtained prior to WIC appointment

| Step 1<br>State Search | <ol> <li>Explain to participant what to expect (certification/re-cert appointment and length of time).</li> <li>a. If <u>existing</u> record is found: select that record. Move to Step 2 Record Found below.</li> </ol> |
|------------------------|----------------------------------------------------------------------------------------------------|
|                        | b. If no existing record: Move to <b>Step 2 No Record Found</b> below                                                                                                    |

| Precertification Screen can be completed and verified prior to the scheduled appointment |                                                                                             |                                                                                                    |
|------------------------------------------------------------------------------------------|---------------------------------------------------------------------------------------------|----------------------------------------------------------------------------------------------------|
| Step 2                                                                                   | Record Found / Update Information:                                                          | No Record Found / Add New Household:                                                                                                    |
| Precertification Screen                                                                  | 1. Access the Precertification screen:                                                      | 1. Access the <b>Precertification screen</b> .                                                                                                    |
| P                                                                                        | update address, phone, etc. as applicable.                                                  | 2. Complete required fields (*) for the Head of Household <b>(HoH)</b> .                                                                                                    |
|                                                                                          | <ol><li>Select the participant from the applicant grid that needs an appointment.</li></ol> | 3. Verify the <b>assigned clinic</b> is correct.                                                                                                    |
| Refer to PPS Secure and                                                                  | a. Add <b>new applicant(s)</b> to the                                                       | Add Applicant(s) Information                                                                                                    |
| Confidential Communications                                                              | grid, if needed.                                                                            | 1. Only add those that are applying for WIC,                                                                                                    |
| <ul> <li>preferred communication</li> </ul>                                              |                                                                                             | this includes the Head of Household if she                                                                                                    |
|                                                                                          |                                                                                             | is an eligible applicant.                                                                                                    |
|                                                                                          |                                                                                             |                                                                                                    |
|                                                                                          |                                                                                             | Complete Phone Grid                                                                                                    |
|                                                                                          |                                                                                             | <ol> <li>Click the 'Add' button to add a row to the<br/>phone grid. Enter the phone number and<br/>phone type. You can enter multiple phone<br/>numbers. Indicate "preferred" contact<br/>method.</li> </ol> |
|                                                                                          |                                                                                             | Primary Language of Household                                                                                                    |
|                                                                                          |                                                                                             | <ol> <li>Select the primary language of the<br/>household. Mark the Translator Required<br/>checkbox as appropriate.</li> </ol>                                                                              |
|                                                                                          |                                                                                             | 2. Save screen.                                                                                                    |

| Mark On-Site or Schedule (Walk-In):<br>1. Click the Ma                                                                                                    | lat                                                                                                    | stor time / data:                                                                                                    |
|----------------------------------------------------------------------------------------------------|----------------------------------------------------------------------------------------------------|----------------------------------------------------------------------------------------------------|
| 1. Click the Ma                                                                                                    |                                                                                                    | iter time / uate.                                                                                                    |
| <ul> <li>"How may I</li> <li>Click the "Se appropriate drop down f</li> <li>Close to sav popup.</li> <li>An appointin the Daily Sch opgita lict</li> </ul> | rk on Site button. A popup1.nelp you today" will display.2.rvice" column to select the<br>appointment type from the<br>or each applicant. Click3.at the screen and close the<br>ent will auto-generate on<br> | <ul> <li>Click Next to schedule an appointment for a later date.</li> <li>Select New Appointment type from the drop down.</li> <li>Enter a start and end date to search and schedule the appointment.</li> </ul> |

| If proofs were obtained prior to the visit, enter in Step 4a below. |                                                                                                    |  |
|---------------------------------------------------------------------|----------------------------------------------------------------------------------------------------|--|
| Step 4a                                                             | 1. Mark on Site all applicant(s) to be seen.                                                                                                    |  |
| Household Information                                               | 2. Access the Household Information                                                                                                    |  |
| Refer to Understanding<br>Roles in WIC                              | <ul> <li>a. This screen consists of 2 tabs (household information and income information) that must be completed.</li> <li>3. Household information tab – complete all required fields, including proxy.</li> <li>4. Select Proof of Residency provided.</li> <li>a. If HoH is homeless, follow IL WIC PM CS 2.1-2.2</li> </ul>                                                                                                    |  |
| 30 day shortened cert:                                              | 5. Click the <b>Next</b> button to save the Household Information tab and to automatically advance                                                                                                    |  |
| available to participants                                           | to the <b>Income Information</b> tab.                                                                                                    |  |
| missing 1 of the                                                    |                                                                                                    |  |
| required 3 proofs                                                   |                                                                                                    |  |
| Step 4b                                                             | Income information tab – complete all required fields:                                                                                                    |  |
| Income information                                                  | <ul> <li>a. Include in Verification column will be automatically checked for each person<br/>marked onsite for a certification appointment in the household.</li> </ul>                                                                                                    |  |
|                                                                     | Addition of Eliteric lines and have Title 40. The distance lines are                                                                                                    |  |
| Eligibility Resources<br>document                                   | Adjunct Englority – Applicant has file 19       Traditional income         Medicaid, SNAP, or TANF:       1. Mark "not participating in Medicaid, SNAP, or TANF".         1. Using the boxes at the top of the grid, indicate whether or part the Unweekeld is       2. Add a blank row to the bowesheld income                                                                                                    |  |
|                                                                     | <ol> <li>indicate whether or not the Household is participating in the listed programs, this will autofill the REP checkboxes with either a "Yes" or a "No".</li> <li>Verify "VER" only one program to determine adjunctive eligibility. Click VER to verify documentation used as proof.</li> <li>Add a blank row to the household income grid. Using only verbal income reported by the HoH, complete the required fields.         <ul> <li>Select adjunctive eligibility for documentation proof.</li> <li>Foster Child- Select DCFS Custody for documentation proof and use the monthly stipend received by foster family.</li> </ul> </li> <li>Foster bousehold size</li> <li>Enter bousehold size</li> </ol> |  |
|                                                                     | <ul> <li>a. Pregnant woman includes herself &amp; fetus(es), in addition to anyone else in the household.</li> <li>b. Foster child would be a household of 1.</li> <li>6. Review Rights and Responsibilities.</li> </ul>                                                                                                    |  |
|                                                                     | a. Capture signature of HoH.                                                                                                    |  |
|                                                                     | <ul> <li>b. Toggle from the household level to the Participant Level and click Next to save the screen and advance to the Participant Info Screen.</li> </ul>                                                                                                    |  |

| Step 5                                                                                | 1. Enter Second Parent information, otherwise mark declined (Infant/Child categories). |  |
|---------------------------------------------------------------------------------------|----------------------------------------------------------------------------------------|--|
| Participant Information                                                               | a. Screen to see if HOH would like the other parent listed under Second Parent, so     |  |
| To be completed for <u>each</u>                                                       | they may bring to subsequent WIC visits.                                               |  |
| applicant.                                                                            | 2. Verify <b>Birth Date</b> and <b>save</b> .                                          |  |
| Refer to PPS National Voter<br>Registration Requirements,<br>for details              | 3. If infant or child, and Mother is on WIC enter Mother's ID.                         |  |
|                                                                                       | a. If foster child, indicate Mother Not in HH.                                         |  |
|                                                                                       | 4. Foster Care – check box, if applicable                                              |  |
|                                                                                       | 5. Ethnicity: Hispanic/Latino: answer Yes or No                                        |  |
|                                                                                       | 6. Race: Select all that apply to applicant.                                           |  |
|                                                                                       | 7. Select <b>Proof of Identity</b> provided.                                           |  |
|                                                                                       | 8. The Special Needs field is available as relevant.                                   |  |
|                                                                                       | 9. Print and complete the Voter Registration Information (VRI) and Application, as     |  |
|                                                                                       | applicable.                                                                            |  |
|                                                                                       | 10. Save and repeat process for each applicant, if applicable.                         |  |
|                                                                                       |                                                                                        |  |
| If participant is interested in registering to vote, and does not require assistance, |                                                                                        |  |

provide URL for on-line registration by applicant.

| Step 6                          | **Note: it is essential the HoH's date of birth (DOB) and zip code are entered accurately in<br>the MIS as this is used when setting the eWIC card PIN**                                                                                  |  |  |
|---------------------------------|----------------------------------------------------------------------------------------------------|--|--|
| eWIC Card Set-Up                |                                                                                                    |  |  |
| (New household / those          | 1. On the menu bar, click Benefits, then eWIC Card Account Maintenance.                                                                                                    |  |  |
| without an EBT card only)       | 2. Cardholder type is always HoH and the Card Holder Name is the HoH. If the name is not correct, go to the Household Info screen to correct before proceeding.                                                                           |  |  |
| Use: "eWIC Card Brochure"       | 3. Obtain an <b>unassigned</b> eWIC card from inventory.                                                                                                    |  |  |
|                                 | 4. Select the Head of Household row in the EBT Accounts grid, then click the <b>Account Setup</b>                                                                                                    |  |  |
| HoH must set up a PIN           | button.                                                                                                    |  |  |
| before leaving the clinic.      | <ol> <li>A popup opens with Card Issued To, Card Holder Name and Head of Household DOB. If<br/>information is not correct, cancel popup and go to the Household Info screen and correct<br/>the information before proceeding.</li> </ol> |  |  |
|                                 | 6. If information in popup is correct, swipe the new card in the EBT reader or enter the EBT card number. Click <b>Submit</b> .                                                                                                    |  |  |
|                                 | 7. You will receive the message "account successfully established".                                                                                                    |  |  |
|                                 | 8. If submit was not successful, contact the State WIC Staff for assistance by completing an I-<br>WIC Issue Report form with your supervisor.                                                                                            |  |  |
|                                 | <u> </u>                                                                                                    |  |  |
| Step 7                          | 1. Participant record must be closed for CPA to continue the Certification.                                                                                                    |  |  |
| <b>Close Participant Record</b> | 2. Close record by selecting Search.                                                                                                    |  |  |

H